パブリックディスプレイ Cシリーズ(LCD-C551/LCD-C501/LCD-C431)

# 内蔵メディアプレーヤー 簡易マニュアル

## 1-3 動画・静止画ファイルの単純再生 ~共有フォルダー機能を使ったコンテンツ配信~

## 2017年12月

### 動画・静止画ファイルの単純再生

~共有フォルダー機能を使ったコンテンツ配信~

同一ネットワーク上に接続されているサーバやコンピュー ターの共有フォルダーを使って、表示コンテンツをディス プレイが受信する方法です。

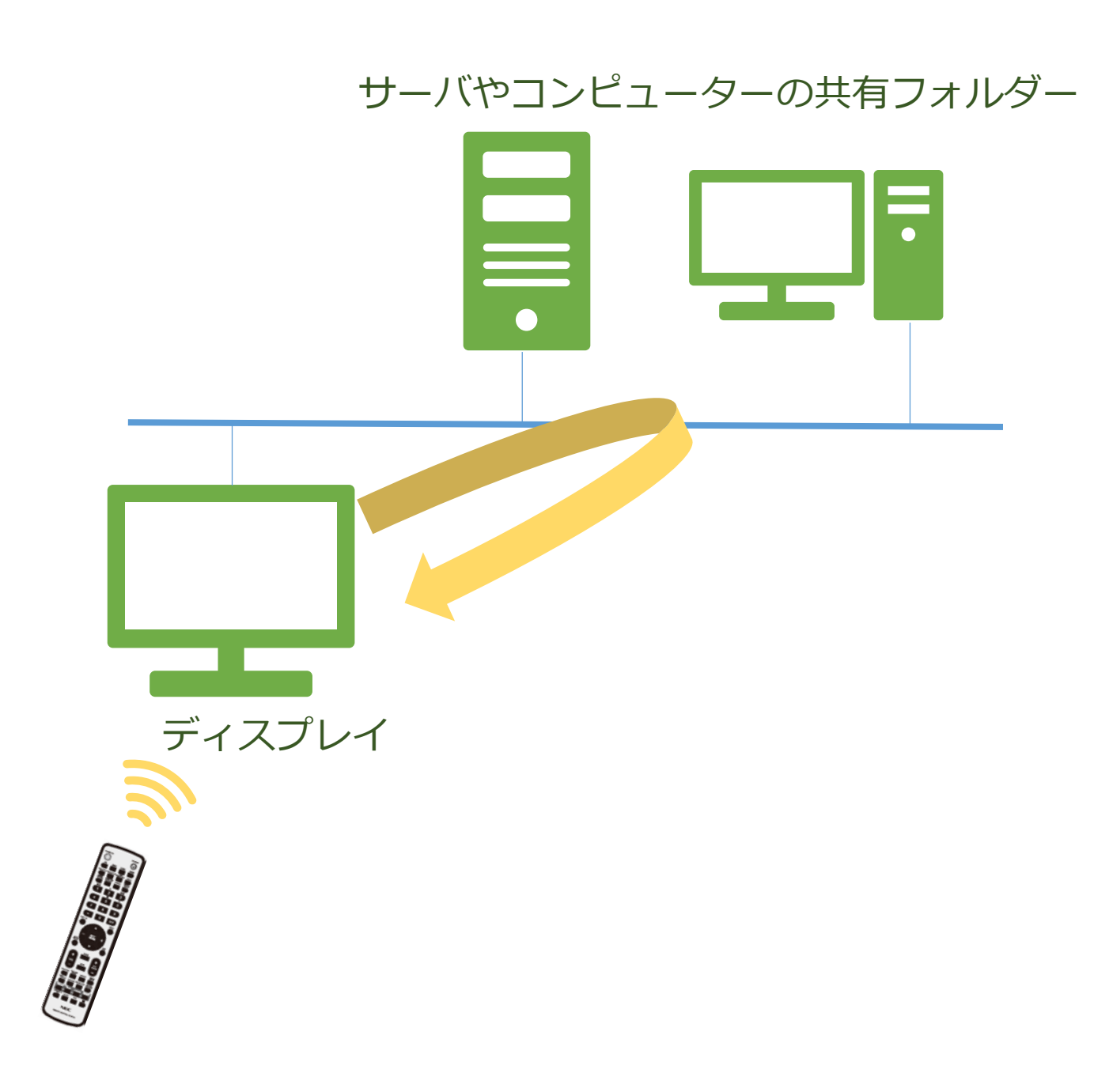

## LAN接続方法

ディスプレイの「LAN」ポートを使用して、ネットワークに 接続します。

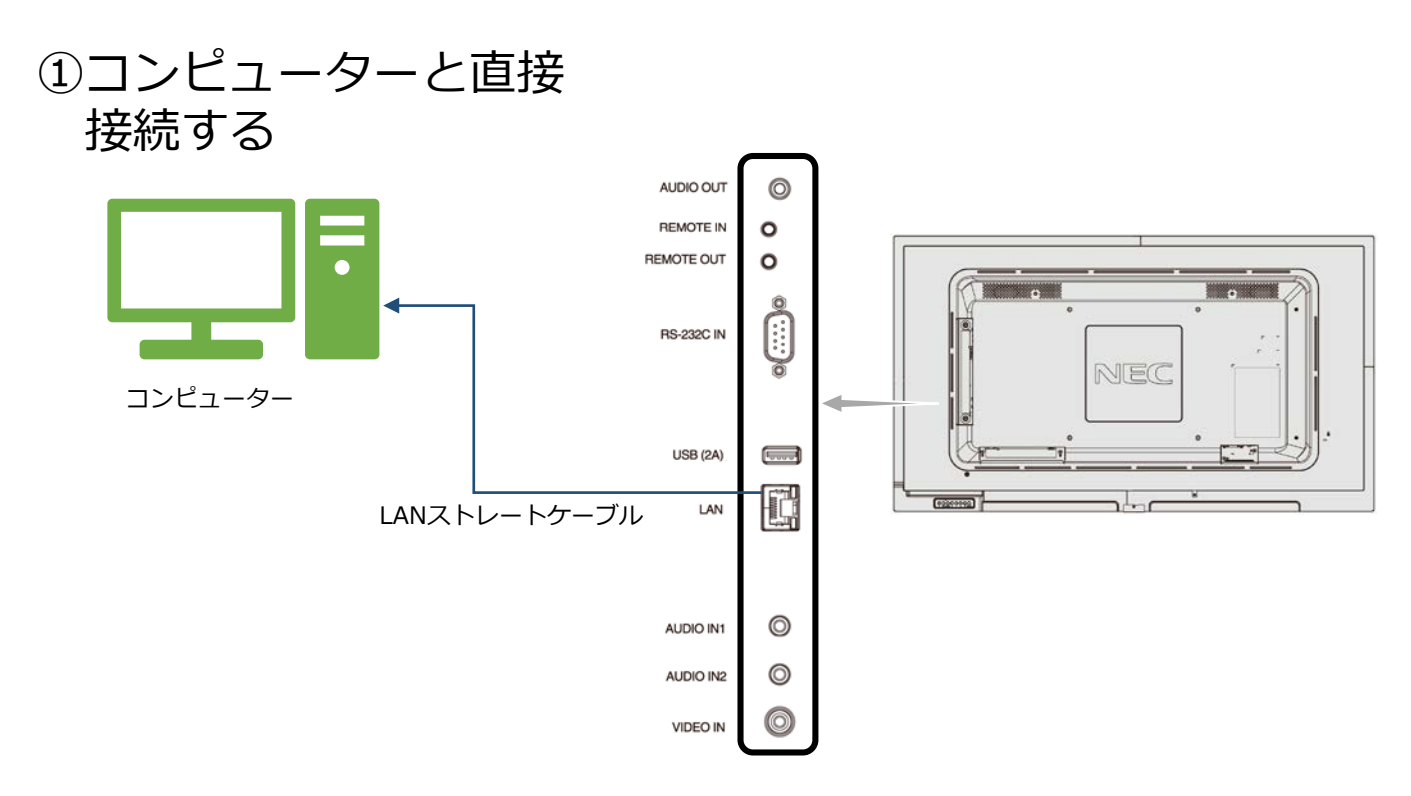

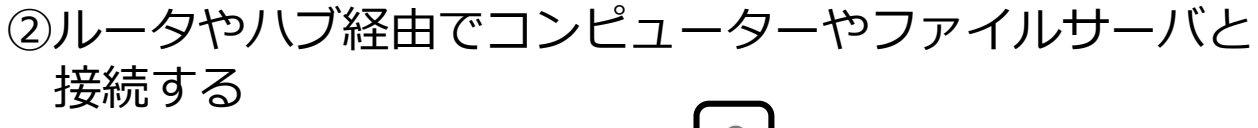

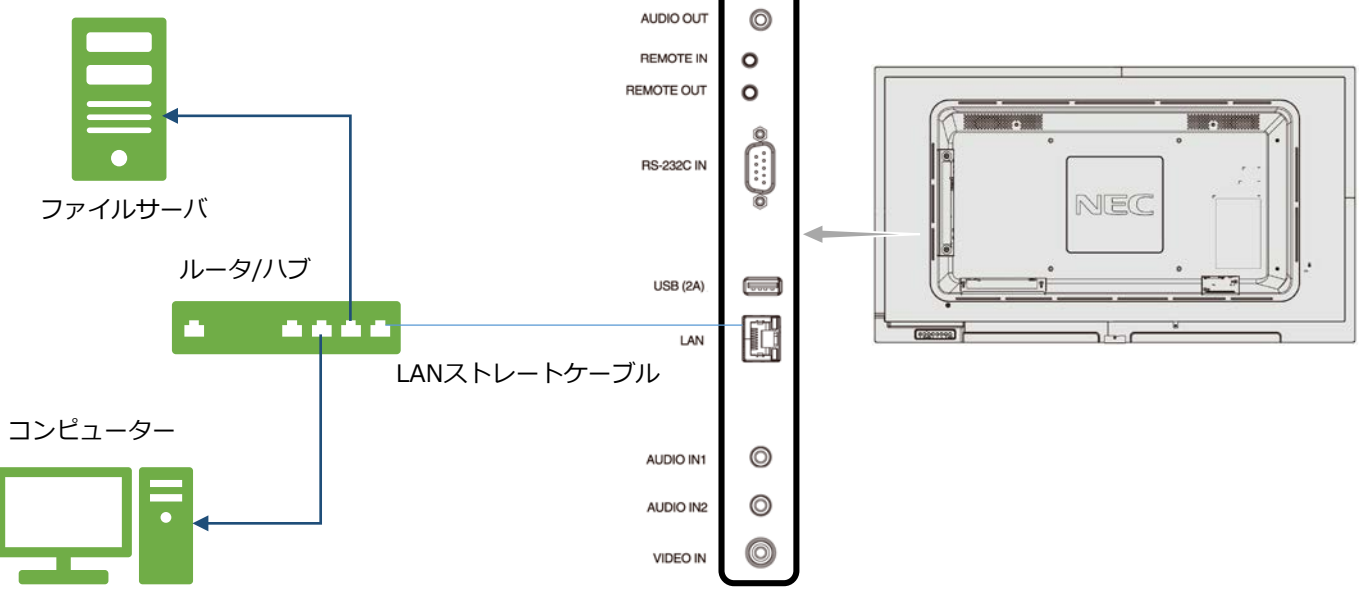

※複数台のディスプレイにまとめて配信することはできません ※共有フォルダ内のファイルは、ディスプレイ側のリモコン操作でmicroSDメモリー カードにフォルダごとコピーして使用します。 ※無線LAN接続には対応しておりません。 1. ディスプレイの事前設定を行う

#### 2.ディスプレイのネットワーク設定を 行う

3.ファイルを共有フォルダーに アップロードする

#### 4. 共有フォルダーをディスプレイのmicroSD メモリーカードにコピーする

5. ファイルの再生順を設定する

6. 自動再生の設定を行う

## 1. ディスプレイの事前設定を行う (1) ディスプレイの時刻を設定する

- 1. リモコンの[MENU]ボタンを押します。メニュー画面が表示され ます。
- 2.「SCHEDULE」画面に移動し、[SET]ボタンを押します。
- 3.「日付/時刻設定」に移動し、[SET]ボタンを押します。
- 4. 年/月/日/時/分の設定を行います。リモコンの[+][-]ボタンを 押して、現在の時刻に合わせます。時刻を合わせたら[SET]ボタ ンを押します。[▲][▼]ボタンを押して、次の設定に移動します。
- 5. 設定が終わったら、[EXIT]ボタンを3回押してメニュー画面から 抜けます。

|   | 〈操作画面〉                                            |                                                         |                                               |                                              |
|---|---------------------------------------------------|---------------------------------------------------------|-----------------------------------------------|----------------------------------------------|
| 2 | HOM1         ・・・・・・・・・・・・・・・・・・・・・・・・・・・・・・・・・・・・ | <ul> <li>・・・・・・・・・・・・・・・・・・・・・・・・・・・・・・・・・・・・</li></ul> | 2017<br>10月<br>26日<br>13:14<br>時刻<br>13:14:12 | ①SCHEDULE画面への移行<br>②日付/時刻設定メニュー<br>③日付/時刻の設定 |
|   |                                                   |                                                         |                                               |                                              |

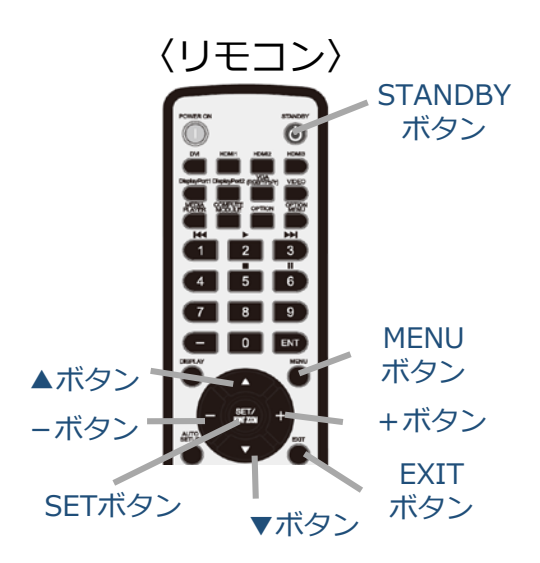

#### (2) ディスプレイのオン/オフスケジュール設定を行う ディスプレイの電源をオン/オフする時刻・日付を設定します。

- 1. リモコンの[MENU]ボタンを押します。メニュー画面が表示され ます。
- 2.「SCHEDULE」画面に移動し、[SET]ボタンを押します。
- 3.「スケジュール設定」に移動し、[SET]ボタンを押します。
- 電源制御を行う時間を設定します。
   メニュー移動は[▲][▼]ボタン、選択切替は[+][-]ボタン、
   決定は[SET]ボタンになります。

| HDMI1                                       |                                                                                                    |   |
|---------------------------------------------|----------------------------------------------------------------------------------------------------|---|
| NINT PICTURE AUDIO CON MULTI-OST            |                                                                                                    |   |
| スケジュール                                      | 2017年10月26日(木) 13:50                                                                                                    |   |
| スケジュール設定                                    | ∞圧                                                                                                    |   |
| 休日設定<br>週末設定<br>日付/時刻設定<br>サマータイム<br>オフタイマー | 電源制御     オン       ・     ・       ・     ・       ・     ・       ・     ・       ・     ・       ・     ・       ・     ・       ・     ・       ・     ・       ・     ・       ・     ・       ・     ・       ・     ・       ・     ・       ・     ・ |   |
| リセット                                        | ● 日付<br>年<br>月                                                                                                    | 4 |
|                                             | 日<br>● 毎日<br>● 毎週<br>□ 月曜 □ 火曜 □ 水曜 □ 木曜                                                                                                    |   |
|                                             | <ul> <li>□ 金曜 № 工曜 № 日曜</li> <li>平日</li> <li>週末</li> <li>休日</li> </ul>                                                                                                    |   |
|                                             |                                                                                                    |   |

- ① 電源制御のオン/オフを選択します
- ② 電源オンまたはオフする時刻を設定します
- ③ 入力は「MP」を選択します
- ④ スケジュールを適用する日付を設定します
   日付指定、毎日、曜日指定、
   平日設定、週末設定、休日設定
   ※スケジュールの優先順は
   日付>休日>週末>平日>曜日>毎日
   の順です。
- 5. 同じ要領で必要なスケジュールを作成します。 最大30件の設定を保存することが可能です。

## (休日・週末の設定について)

#### ・休日設定

休日を登録することができます。最大50件まで登録可能です。

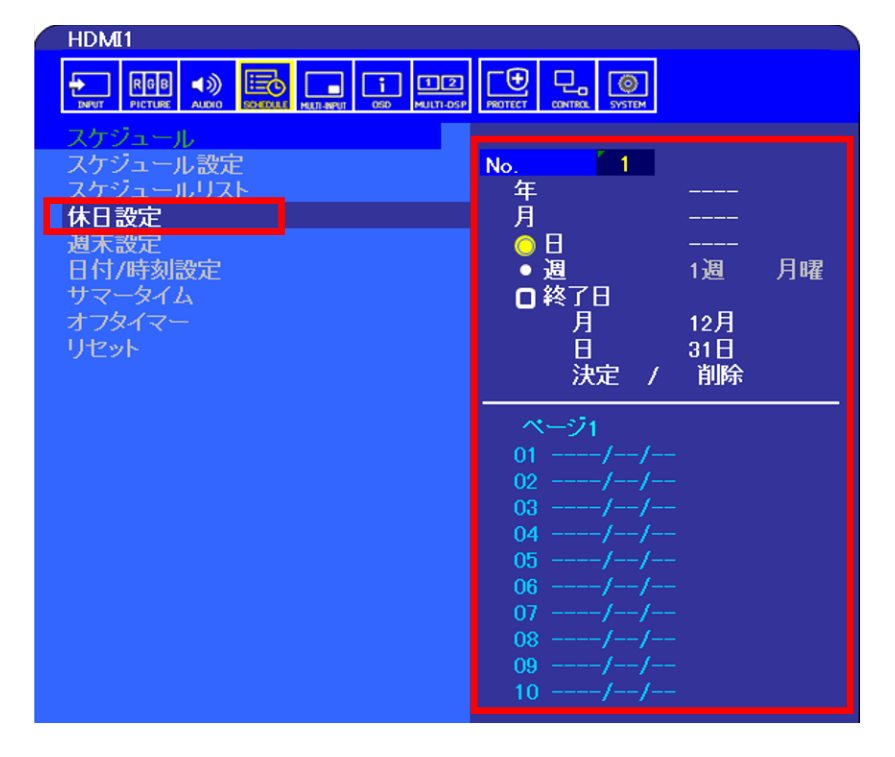

#### ・週末設定

週末となる曜日を選択できます。 初期設定では、土曜日と日曜日に設定されています。

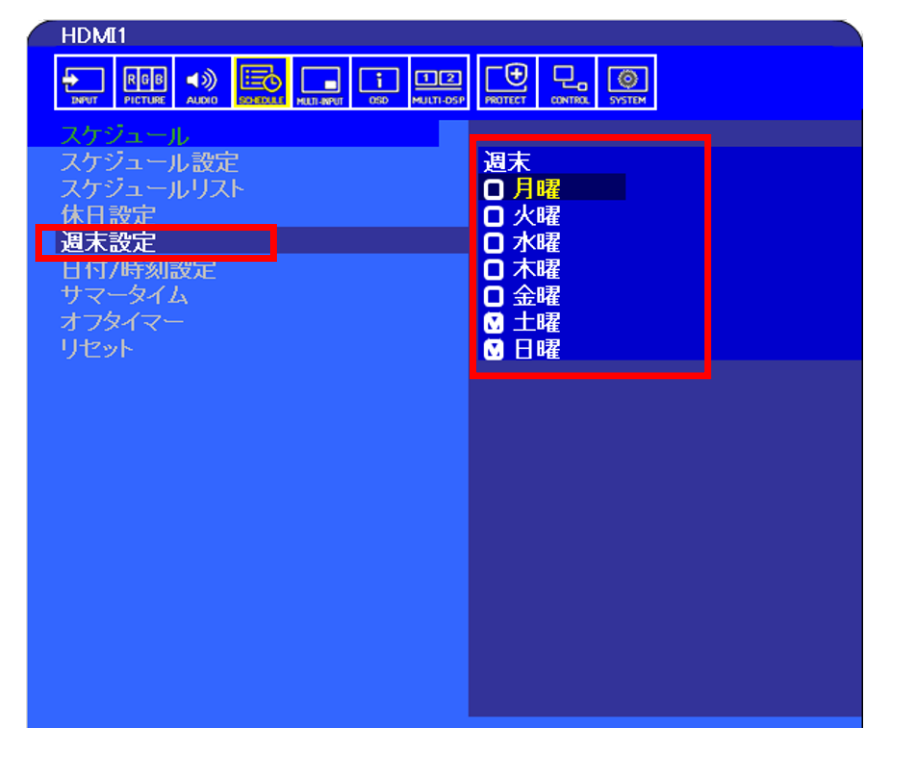

#### ※「休日設定」と「週末設定」で設定した日付と曜日以外が 平日になります。

#### (3) microSDメモリーカードを取り付ける ※USBメモリーから直接再生する場合は、本作業は不要

本機に接続したUSBメモリーまたはmicroSDメモリーカード内の コンテンツを再生することができます。microSDメモリーカードを 利用する際は、microSDメモリーカードをmicroSDスロットに挿 入します。

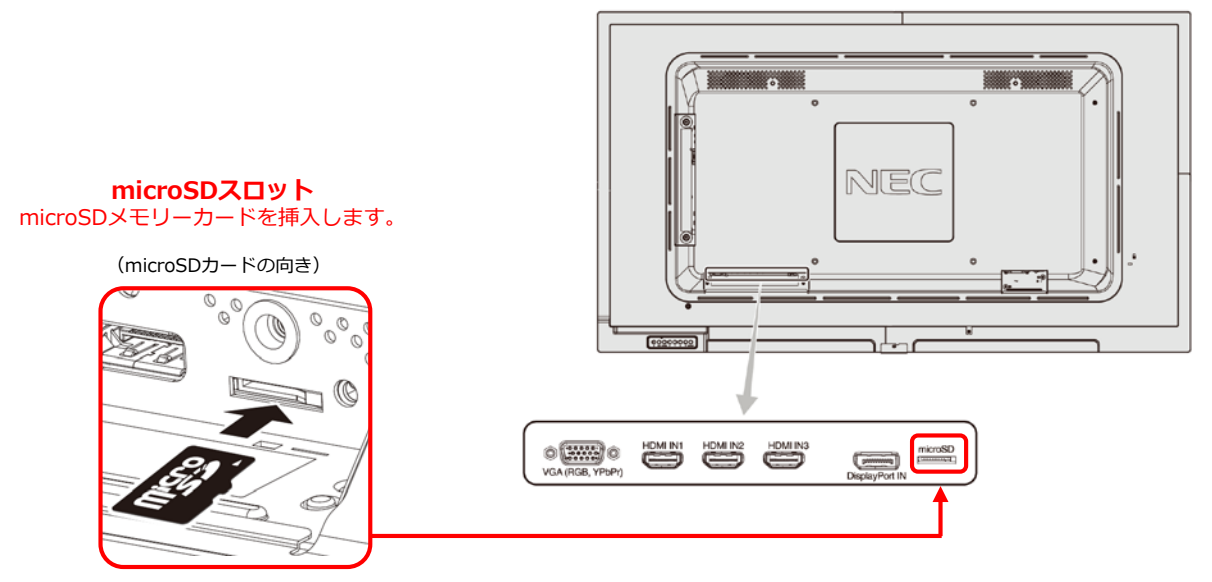

#### 〈microSDスロットのカバーについて〉

盗難防止のためにmicroSD カードスロットカバーを取り付ける ことをおすすめします。

差し込み穴にmicroSD カードスロットカバーの先端を差し込み、 付属のネジで固定します。(締付トルク 139 ~189N•cm)

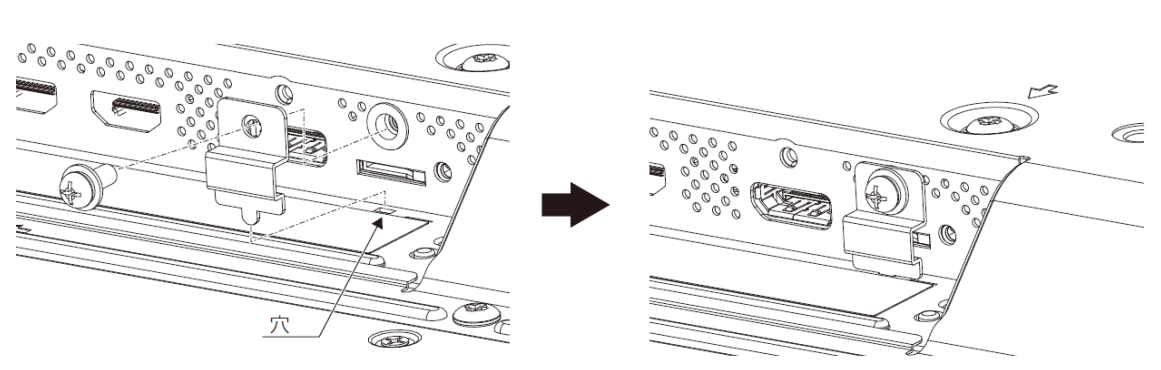

【取り付け後】

### 2. ディスプレイのネットワーク設定を行う (1) 左メニューの「MPネットワーク」を選択し、 [SET]ボタンを押します。

|                                                    | メディアプレーヤー                                                                                                    |  |  |
|----------------------------------------------------|----------------------------------------------------------------------------------------------------|--|--|
|                                                    |                                                                                                    |  |  |
| <b>р</b> ик<br>Ир<br>МР201-0-0<br>√<br>√<br>√-02⊻- | Directoria de la constante de la constante de |  |  |
|                                                    |                                                                                                    |  |  |
|                                                    | ENT 潮訳 SET 潮沢/两生 EXIT 终了 + ▲ ▼ 移動                                                                                                    |  |  |

### (2) IPアドレス、サブネットマスクなどの ネットワーク設定を行います。

※ディスプレイのOSDのネットワーク設定とは別に本設定が必要です。

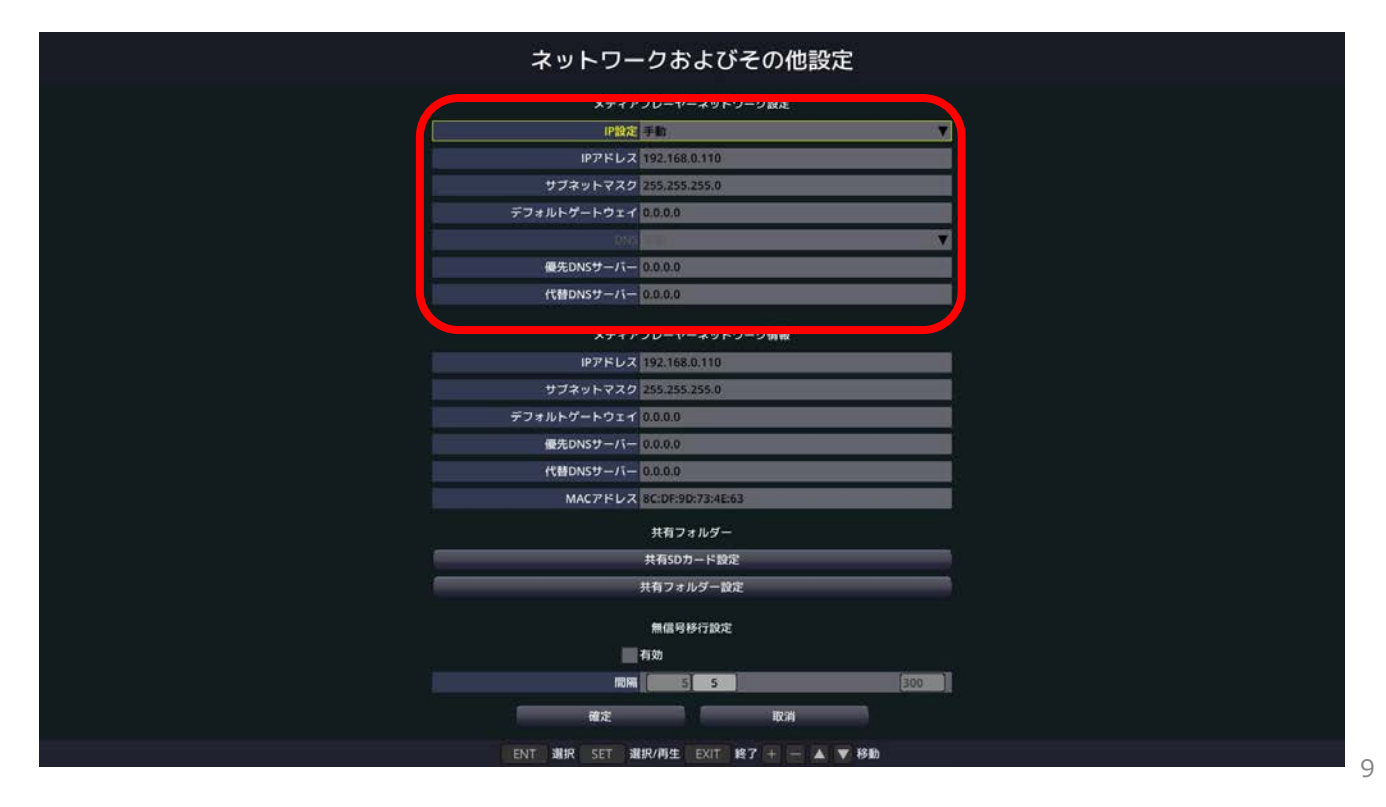

## (3) 共有フォルダーの設定を行います。

i.「共有フォルダー設定」を選択し、[SET]ボタンを押します。

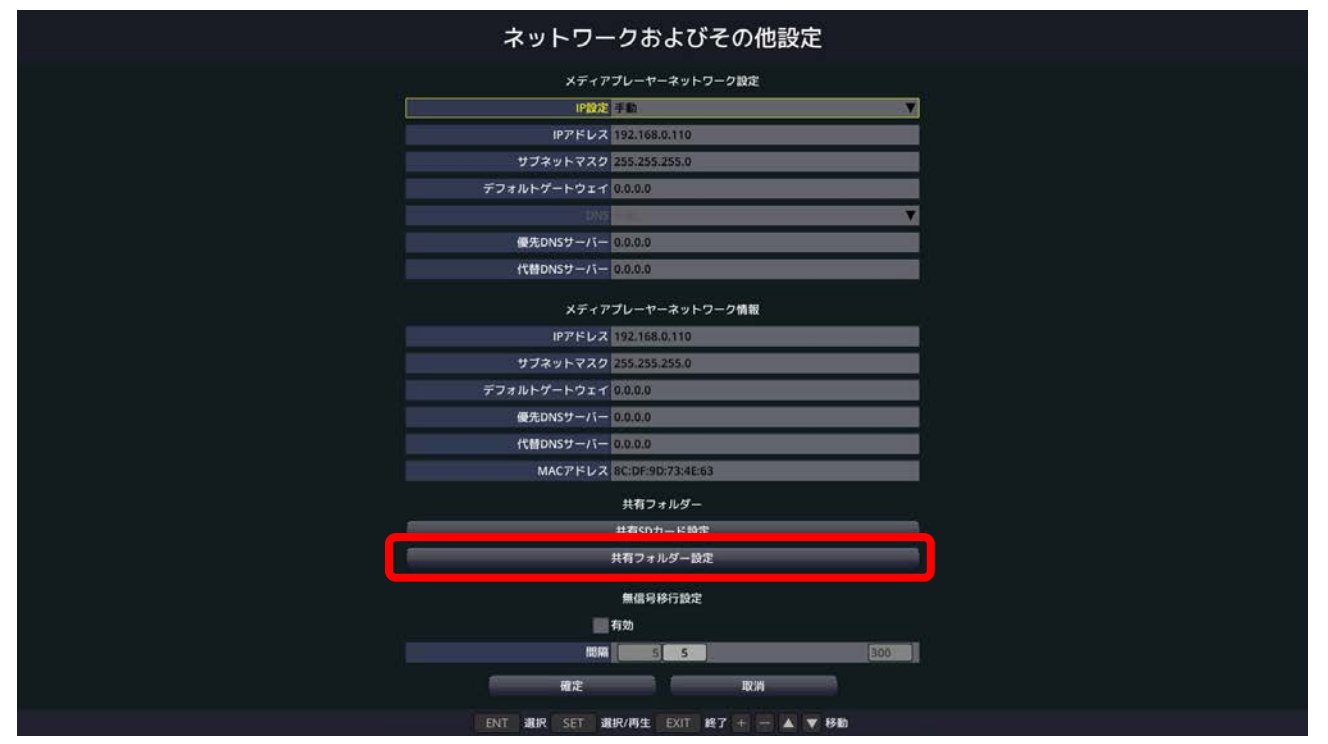

ii.「フォルダー●(●には1~4のいずれかの数字が入ります)」を 選択し、[SET]ボタンを押します。

|          | ÷  | <b>共有フォルダー設定</b>  |       |  |
|----------|----|-------------------|-------|--|
|          |    |                   |       |  |
|          |    |                   |       |  |
|          |    |                   |       |  |
|          |    |                   |       |  |
| 7+11/2-1 | 有効 | 共有フォルダー           | ユーザー名 |  |
| 73/05-2  |    |                   |       |  |
| フォルダー3   |    |                   |       |  |
| フォルダーム   |    |                   |       |  |
|          |    |                   |       |  |
|          |    |                   |       |  |
|          |    |                   |       |  |
|          |    |                   |       |  |
|          |    |                   |       |  |
|          |    |                   |       |  |
|          |    |                   |       |  |
|          |    |                   |       |  |
|          |    |                   |       |  |
|          |    | 定限消               |       |  |
|          |    |                   |       |  |
|          |    |                   |       |  |
|          |    |                   |       |  |
|          |    | T 選択 EXIT 終了▲ ▼移動 |       |  |

- iii. 共有するフォルダーを指定します。
  - ① 「有効」にチェックを入れます。
  - ② 共有するフォルダーのアドレスを入力します。
     (アドレスの注意事項は12ページを参照してください)
  - ③ 共有フォルダーにアクセスするためのユーザー名とパス ワードを入力します。
  - ④ 入力が終わったら「確定」を選択し、[SET]ボタンを押し ます。

|                    | 共有フォルダー設定                                                      |               |
|--------------------|----------------------------------------------------------------|---------------|
|                    |                                                                |               |
| フォルダー 1<br>フォルダー 2 | 有効<br>共有フォルダー<br>フォルター                                         | 1- <b>7-8</b> |
| フォルダー3             | 同有効                                                            |               |
| フォルダー・             | 共有フォルダー \\\192.168.0.1\VIDEO                                   |               |
|                    | ユーザー名 NECDS<br>パスワード<br>御定 取消<br>SET 選択 EXIT 降了▲ ♥ 移動<br>確定 取消 |               |
|                    | SFT 選択 FXIT 終了 ▲ ▼ 移動                                          |               |

⑤ 選択したフォルダー名とユーザ名が表示されます。 「確定」を選択し、[SET]ボタンを押します。

|   |        |                                                                                                    | 共有フォルダー設定             |       |  |
|---|--------|----------------------------------------------------------------------------------------------------|-----------------------|-------|--|
|   |        |                                                                                                    |                       |       |  |
|   |        |                                                                                                    |                       |       |  |
|   |        |                                                                                                    |                       |       |  |
|   |        |                                                                                                    |                       |       |  |
|   |        |                                                                                                    |                       |       |  |
|   |        |                                                                                                    |                       |       |  |
|   |        | 有効                                                                                                    | 共有フォルダー               | ユーザー名 |  |
|   | フォルダー1 | <ul> <li>Image: A start of the start of the start of</li></ul> | \\192.168.0.1\VIDEO   | NECDS |  |
|   | フォルダー2 |                                                                                                    |                       |       |  |
|   | フォルダー3 |                                                                                                    |                       |       |  |
| · | フォルダーム |                                                                                                    |                       |       |  |
|   |        |                                                                                                    |                       |       |  |
|   |        |                                                                                                    |                       |       |  |
|   |        |                                                                                                    |                       |       |  |
|   |        |                                                                                                    |                       |       |  |
|   |        |                                                                                                    |                       |       |  |
|   |        |                                                                                                    |                       |       |  |
|   |        |                                                                                                    |                       |       |  |
|   |        |                                                                                                    |                       |       |  |
|   |        |                                                                                                    |                       |       |  |
|   |        |                                                                                                    | -                     |       |  |
|   |        | <u> </u>                                                                                                    | NE/2                  |       |  |
|   |        |                                                                                                    |                       |       |  |
|   |        |                                                                                                    |                       |       |  |
|   |        |                                                                                                    | SET 選択 EXIT 終了 🔺 💙 移動 |       |  |
|   |        |                                                                                                    |                       |       |  |

#### コンピューターからの設定

共有するフォルダーの指定は、同一ネットワークで接続された コンピューターからも設定できます。

- i. コンピューターでインタネットブラウザを立ちあげ、URLに ディスプレイのネットワーク設定で設定したIPアドレスを入 力します。
- ii. MEDIA PLAYERの画面が立ち上がりますので、左側メ ニューの「MEDIA PLAYER SETTINGS」をクリックします。

| $\leftrightarrow$ $\rightarrow$ O | 192.168.0.110 | □ ☆ | <u> </u> |  | ٩ | ••• |
|-----------------------------------|---------------|-----|----------|--|---|-----|
|-----------------------------------|---------------|-----|----------|--|---|-----|

#### NEC

| HOME                  | MEDIA PLAYER HOME |                   |  |  |  |
|-----------------------|-------------------|-------------------|--|--|--|
| MEDIA PLAYER SETTINGS | ETHERNET          |                   |  |  |  |
| SD-CARD VIEWER        | MAC ADDRESS       | 8C:DF:9D:7F:87:67 |  |  |  |
|                       | IPv4 ADDRESS      | 192.168.0.110     |  |  |  |
|                       | SUBNET MASK       | 255.255.255.0     |  |  |  |
|                       | DEFAULT GATEWAY   | 0.0.0.0           |  |  |  |
|                       | DNS PRIMARY       | 0.0.0.0           |  |  |  |
|                       | DNS SECONDARY     | 0.0.0.0           |  |  |  |

- iii.「SHARED FOLDER SETTINGS」の項目で共有フォルダー を指定します。
  - ①「ENABLE」にチェックを入れます。
  - ② 共有するフォルダーのアドレスを入力します。
     (アドレスの注意事項は12ページを参照してください)
  - ③ 共有フォルダーにアクセスするためのユーザー名とパス ワードを入力します。
  - ④ 入力が終わったら、「APPLY」をクリックします。

NEC

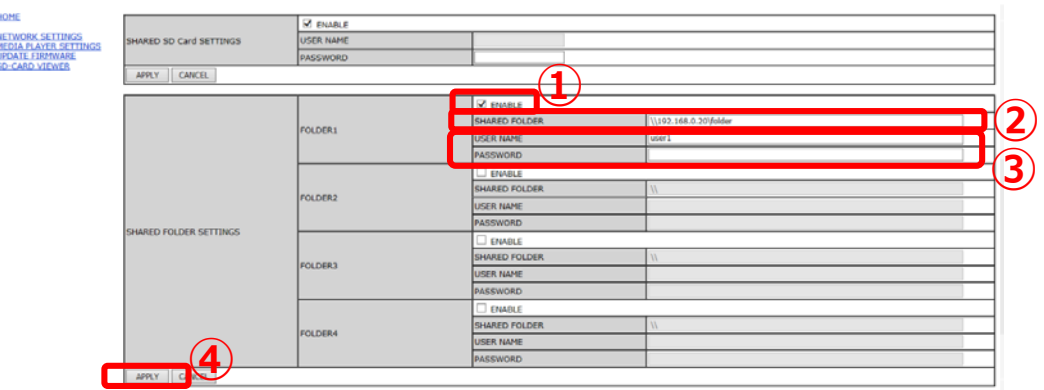

Copyright © NEC Display Solutions, Ltd. 2016. All rights reserved.

### 共有フォルダーのアドレスについて

共有フォルダーの設定は以下の様に設定を行います。

例) PC名: Serverの C: ¥Shared ¥sample ¥Video フォルダーに アクセスする場合

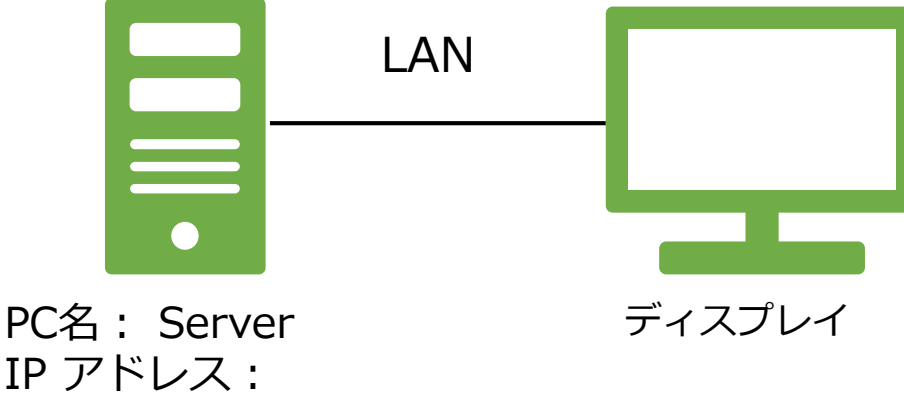

192.168.0.100

- ① コンピューターでフォルダーを共有する。
  - 注:共有したいフォルダーに対して共有設定してください。 本例ではC:¥Shared¥sample¥Video フォルダーを共有 します。
- ディスプレイのメニュー、もしくはコンピューターのブラウ ザーから共有フォルダーを設定する。
   本例の場合は以下のように設定してください。

¥¥192.168.0.100¥Video

- 注1:¥¥の後にはPC名ではなく、IPアドレスを設定して ください。
- 注2:IPアドレスの後に指定できるフォルダーは1階層のみ です。 ¥¥192.168.0.100¥Sample¥Video のように2階層の 指定はできません。
- 注3:¥マークはディスプレイではバックスラッシュ(\)で 表示されます。

## 3. ファイルを共有フォルダーにアップ ロードする

コンピューターを使って先ほどディスプレイで設定 した共有フォルダーにファイルをコピーします。

- ディスプレイのmicroSDメモリーカードには、共有フォ ルダー内のファイルが全てコピーされます。
- 連続して再生できるのは、同一フォルダー内のファイルになります。 (ディスプレイ起動時に自動再生する場合は同一フォルダー内のファイルを全て再生します。)
- 同時に再生したいファイルは同じフォルダー内に格納してください。
   (BGMファイルは別フォルダーでも構いません)
- ファイルの再生順序は22ページをご参照ください。

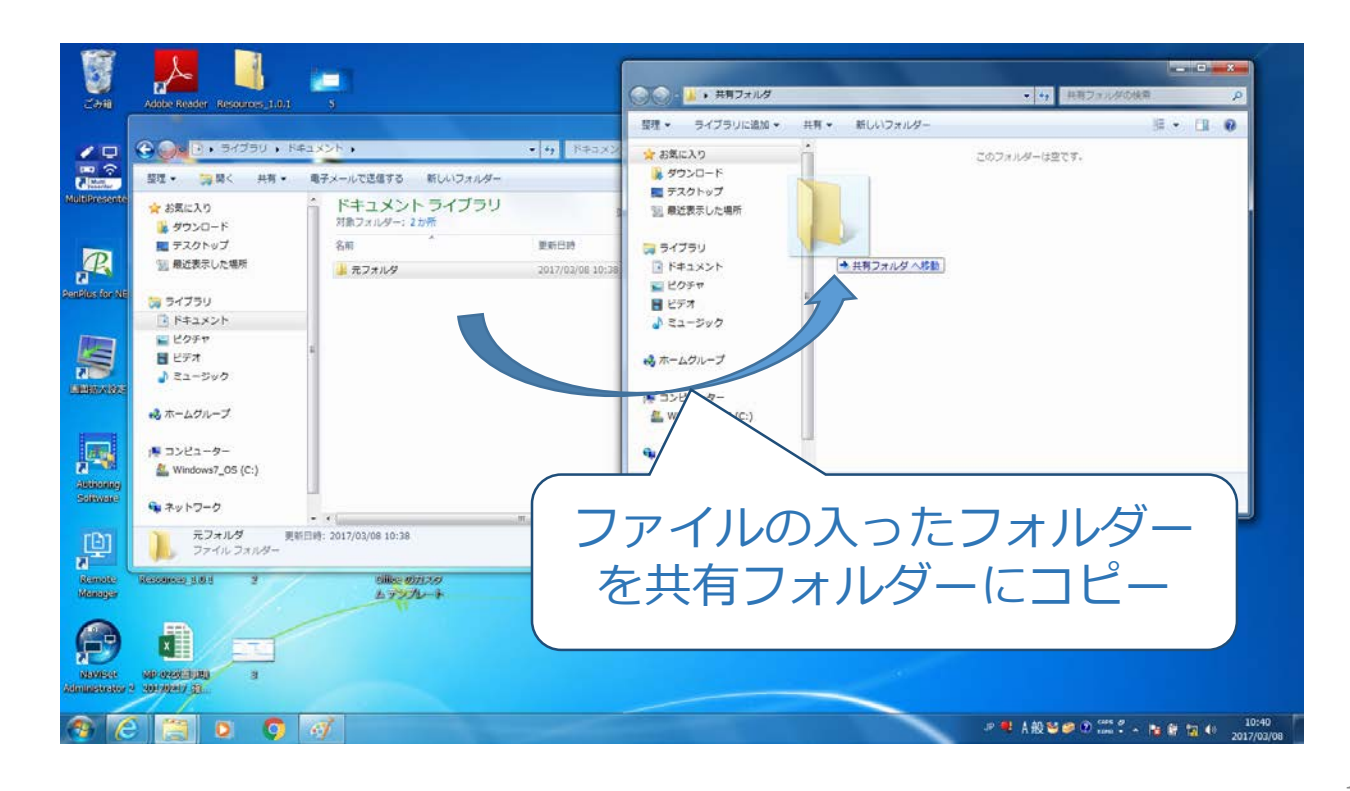

## (参考) 共有フォルダーの作成方法例

コンピューターの共有フォルダーを使用する際は、Windowsで フォルダーの共有設定を行う必要があります。

Windows7の場合

選択する。

1. 新規にフォルダーを作成する

デスクトップ上で右クリックし、「新規作成」–「フォルダー」を

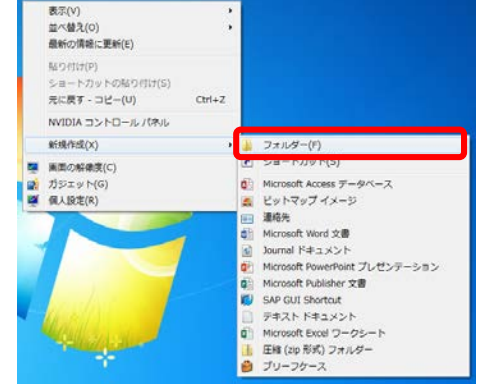

新しいフォルダーが作成されるので、必要に応じてフォルダー名を 変更する。

フォルダーの共有設定を行う
 ① フォルダー上で右クリックし、「プロパティ」をクリックする。

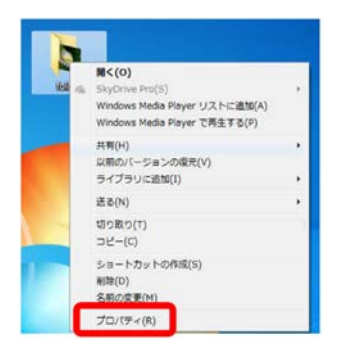

② 「共有」タブ内の「詳細な共有:をクリックする。

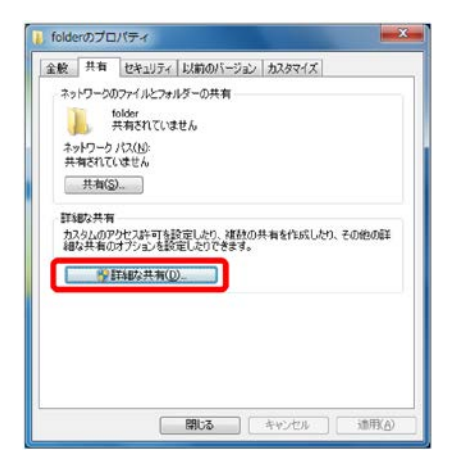

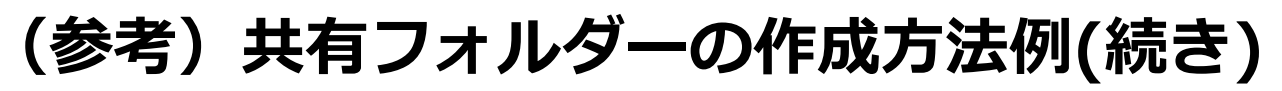

③「このフィルダーを共有する」のチェックを入れる。

| 図このフォルダーを共有する(S)   |      |
|--------------------|------|
| - 設定<br>共有条(H):    |      |
| folder             |      |
| 這加( <u>A</u> )     |      |
| 同時に共有できるユーザー数(_)   | 20 🗢 |
| שאראב)             |      |
|                    |      |
|                    |      |
|                    |      |
| アクセス許可(P) キャッシュ(C) |      |
|                    |      |
| OK ++vンt           | 2川   |

- ④ 「OK」をクリックし、画面を閉じる。
- 3. 共有ユーザーの設定を行う
   ① フォルダー上で右クリックし、「共有」 「特定のユーザ」を クリックする。

| 4 | 聞く(O)<br>SkyDrive Pro(S)<br>Windows Media Player リストに追加(A)<br>Windows Media Player で再生する(P) | ÷ |   |                                             |
|---|---------------------------------------------------------------------------------------------|---|---|---------------------------------------------|
|   | 共有(H)<br>以前のパージョンの現元(V)<br>ライブラリに遠加(I)                                                      | • | 8 | なし<br>ホームグループ (読み取り)<br>ホームグループ (読み取り/書き込み) |
|   | 送る(N)                                                                                       | • |   | 特定のユーザー                                     |
|   | 切り取り(T)<br>コピー(C)                                                                           |   |   |                                             |
|   | ショートカットの作成(S)<br>削除(D)<br>名前の変更(M)                                                          |   |   |                                             |
|   | プロパティ(R)                                                                                    |   |   |                                             |

 2 名前を入力もしくは矢印をクリックして、共有する際の 「ユーザ」を選択し、「追加」をクリックする。

※パスワードの設定のあるユーザを選択してください。

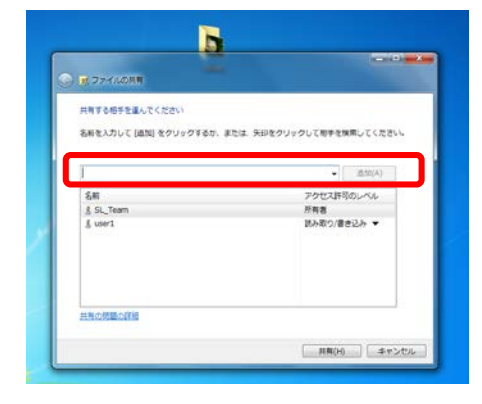

③「共有」をクリックし、画面を閉じる。

### 表示/再生可能なファイル

#### 静止画

・対応フォーマット

| 拡張子               | 対応                         |
|-------------------|----------------------------|
| .jpg, .jpe, .jpeg | ベースライン, プログレッシブ, RGB, CMYK |
| .png              | インターレース, aチャンネル            |

・対応画像解像度

| フォーマット | 解像度                |
|--------|--------------------|
| JPEG   | 5000 × 5000 ピクセルまで |
| PNG    | 4000 × 4000 ピクセルまで |

#### 動画

・対応フォーマット

| 拡張子         | 動画コーデック      | 音声コーデック                                     |
|-------------|--------------|---------------------------------------------|
| .mpg, .mpeg | MPEG1, MPEG2 | MPEG Audio Layer3,<br>AAC-LC(略称:AAC), LPCM  |
| .wmv        | H.264, WMV   | MP3, WMA Standard,<br>WMA 9/10 Professional |
| .mp4        | H.264        | MP3, AAC                                    |
| .mov        | H.264        | MP3, AAC                                    |
| .flv, .f4v  | H.264        | MP3, AAC                                    |

#### BGM

・対応フォーマット

| 拡張子  | 音声コーデック |
|------|---------|
| .wav | LPCM    |
| .mp3 | MP3     |

#### 詳細情報

| 項目        | 条件                                                    |
|-----------|-------------------------------------------------------|
|           | MPEG1: 480@30fps                                      |
| 留像宦       | MPEG2: MP@ML, MP@HL, 1080p@30fps / 1080i@60fps        |
| HT BUZ    | H.264: High profile Lv.4.2, 1080p@30fps / 1080i@60fps |
|           | WMV: Advanced@L3, Simple&Main                         |
| 動画ビットレート  | 15Mbpsまで                                              |
| 音声サンプルレート | 48KHz まで                                              |
|           | MP2: 384Kbps まで                                       |
| 音声ビットレート  | MP3: 320Kbpsまで                                        |
|           | AAC: 1440Kbps まで                                      |

(注)動画ファイルの最大サイズは、横:1920 縦:1080 になります。

## 4. 共有フォルダーをディスプレイのmicroSD メモリーカードにコピーする

 ディスプレイの電源を入れて、リモコンの [MEDIA PLAYER]ボタンを押します。

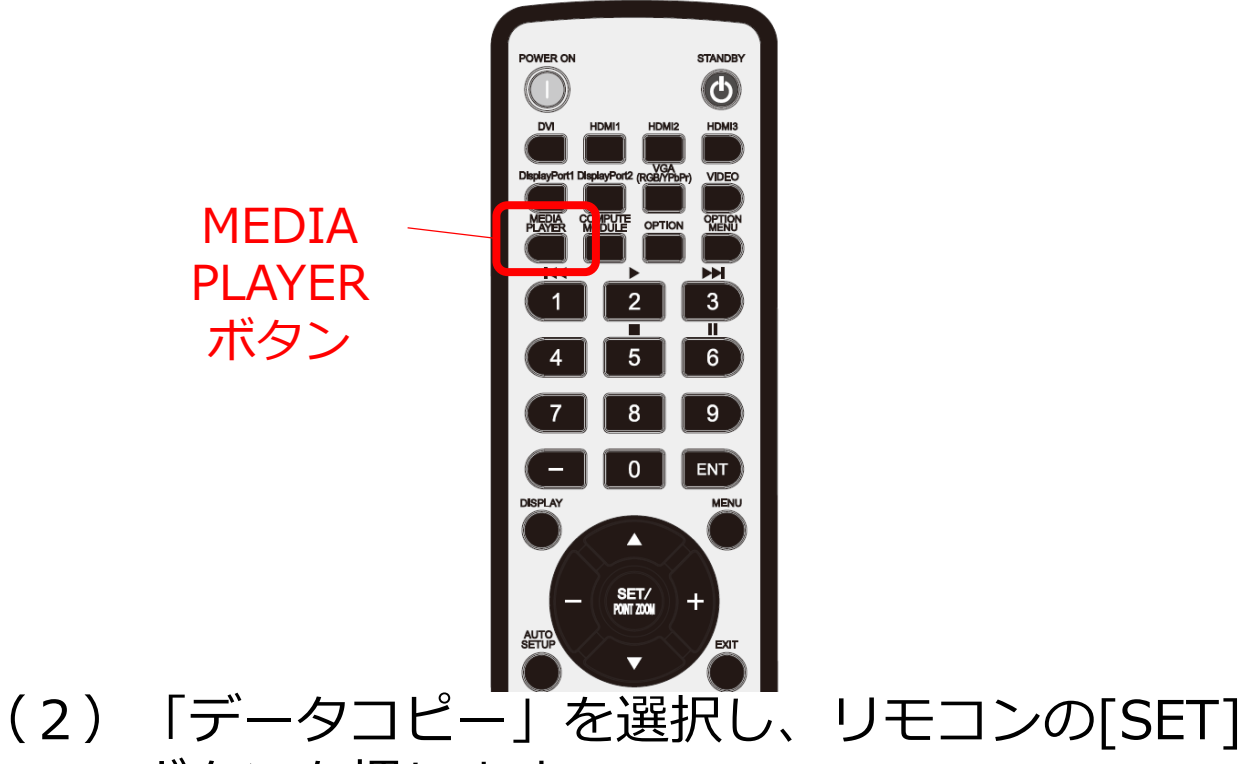

ボタンを押します。

|                                     | メディアプレーヤー                          |
|-------------------------------------|------------------------------------|
| <b>使</b><br>R<br>HPネットワーク<br>データコピー | SDD - F<br>SDD - F<br>USB          |
|                                     | ENT 選択 SET 選択/再生 EXIT 终了 十一 🔺 🔻 移動 |

### (3)「共有フォルダー」を選択し、[SET]ボタンを 押します。

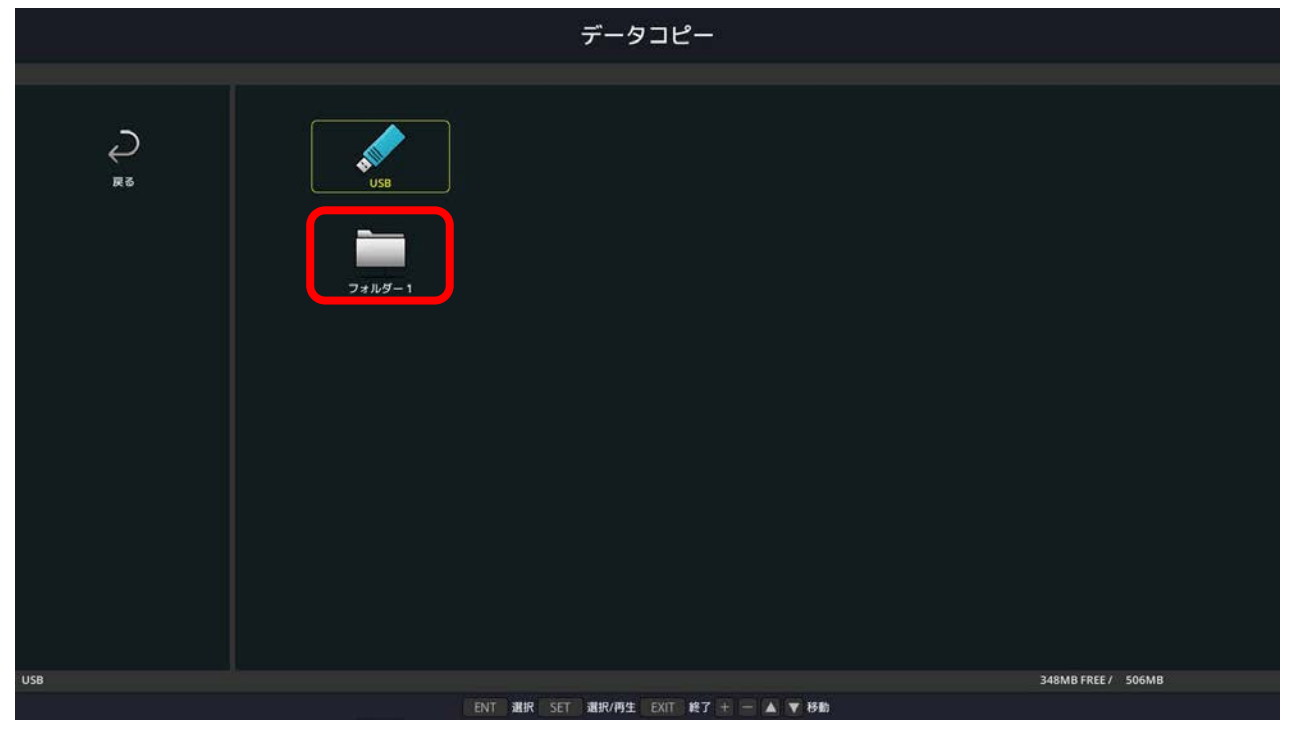

## (4) コピーしても良いか確認画面が表示されますので 「確定」を選択し、[SET]ボタンを押します。

※コピーを実行した場合、microSDメモリーカード内のデータは 全て消去されますのでご注意ください。

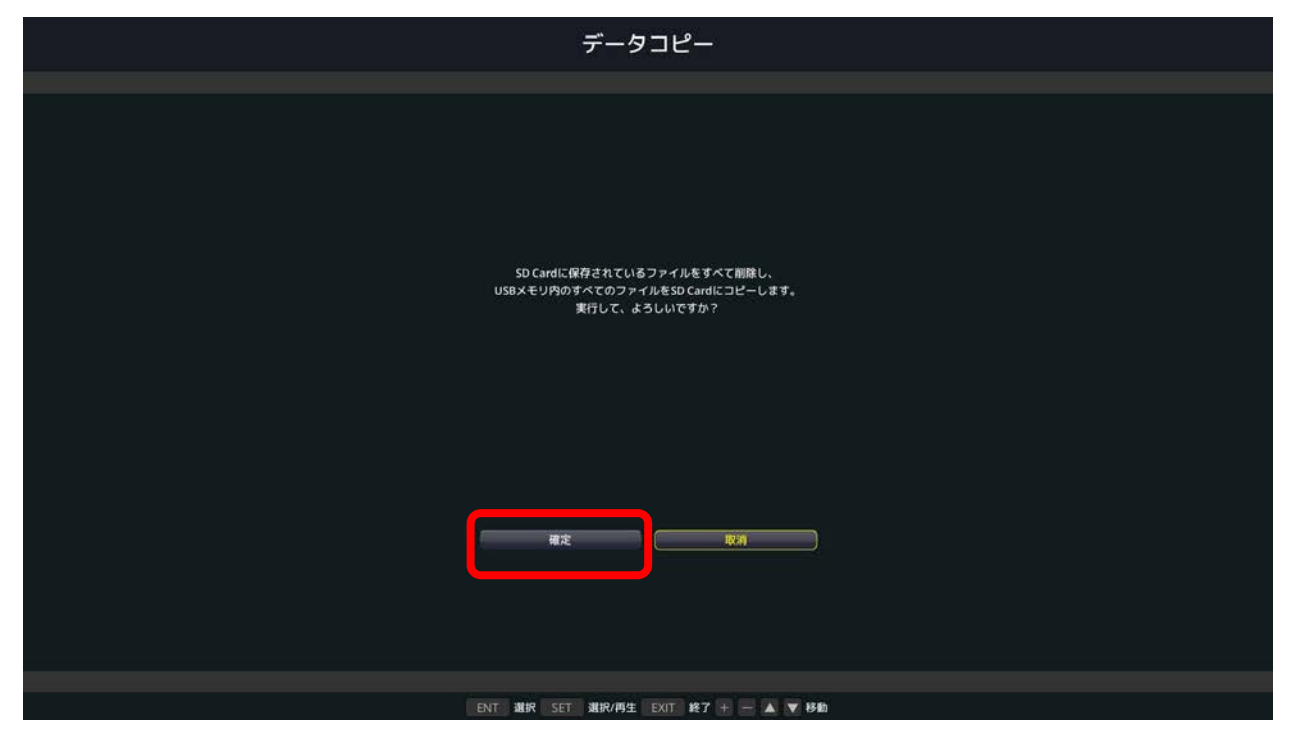

- (5) コピーを開始し、進捗度合がパーセンテージで 表示されます。コピー完了画面が表示された後 [SET]ボタンを押すと元の画面に戻ります。
  - コピーするデータの容量によっては、コピーに時間 がかかる場合があります。
  - コピーするデータの容量がmicroSDメモリーカードの容量よりも大きい場合は、"容量が足りません"のエラーメッセージが表示されます。
     コピー元のデータを削減するか、より大容量のmicroSDメモリーカードを使用してください。
  - microSDメモリーカードは32GBのmicroSDHCま で対応しています。FAT32形式またはFAT16形式で フォーマットされたものを使用してください。

## 5. ファイルの再生順を設定する

(1)「SDカード」を選択し、[SET]ボタンを押します。 同様に、再生したいファイルの入ったフォルダー を選択します。

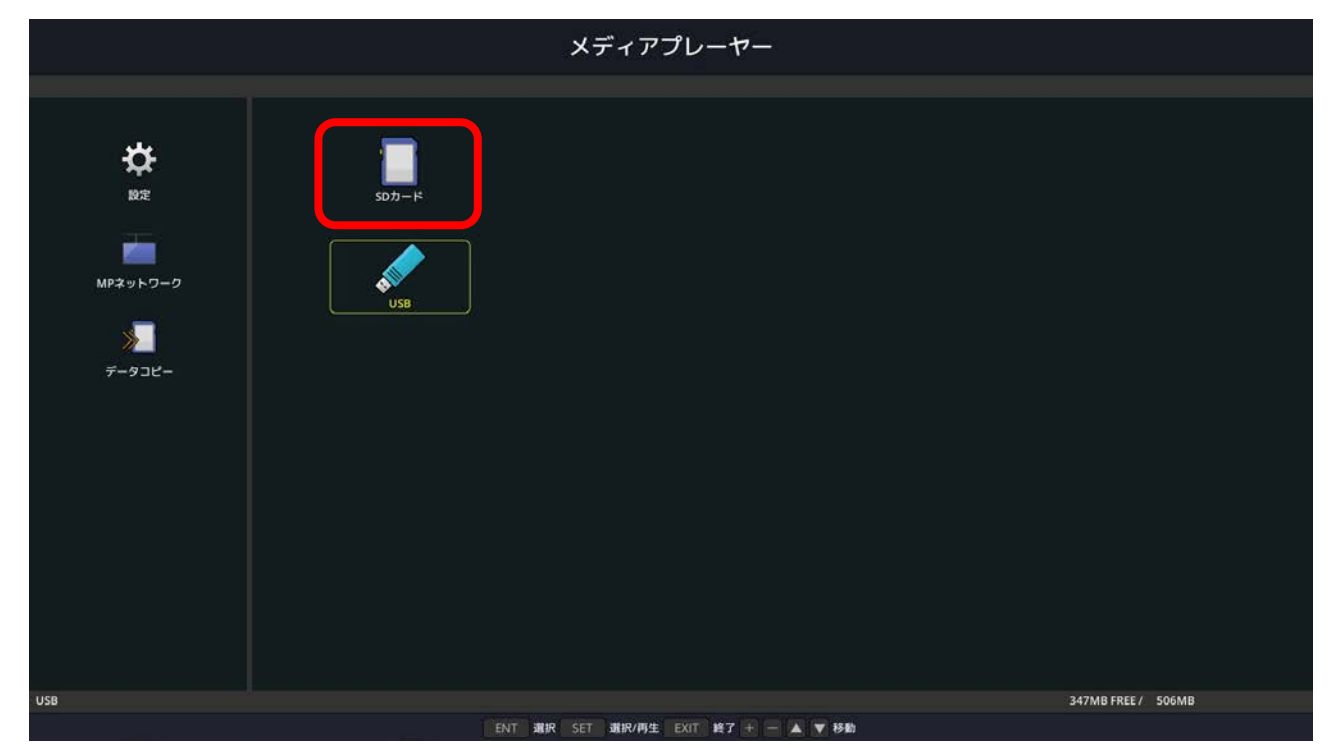

## (2)「並び順」を選択し、[SET]ボタンを押します。

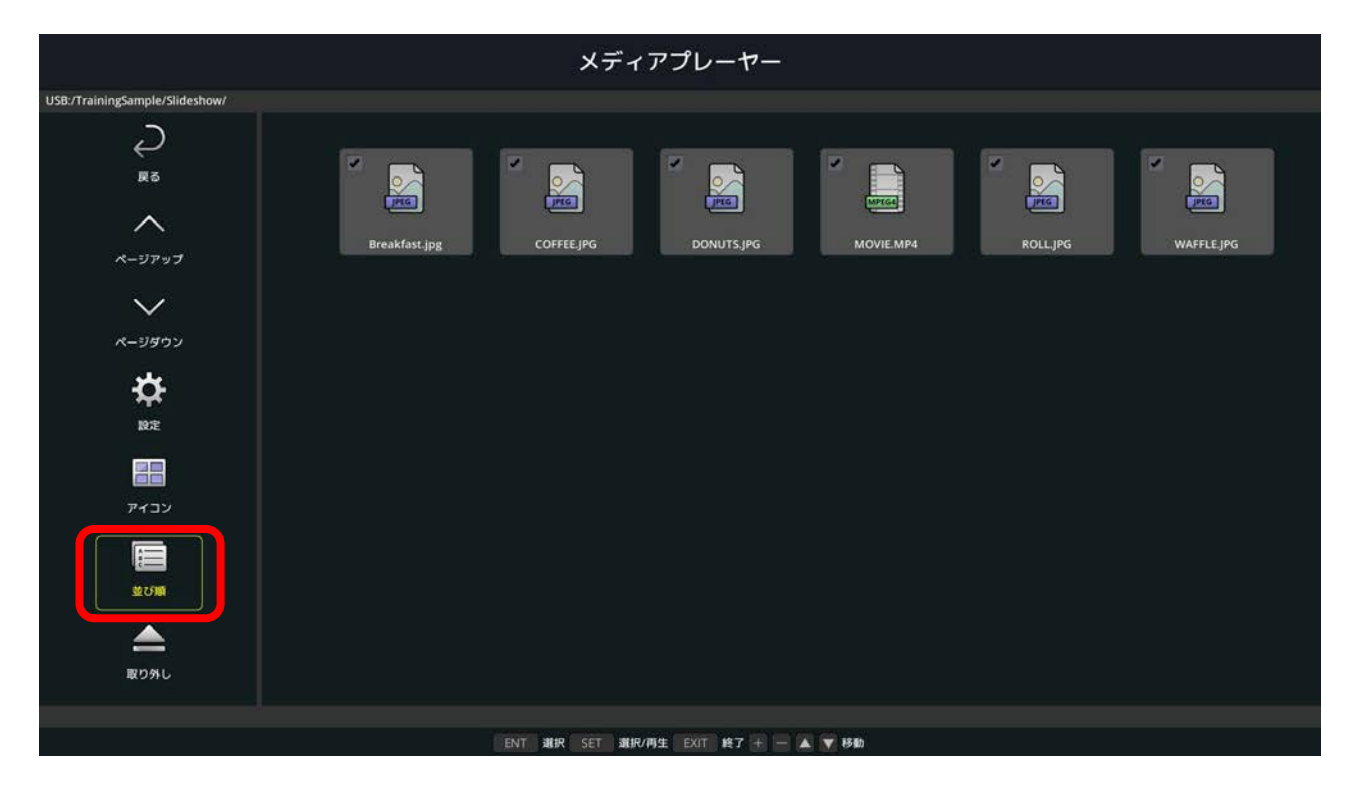

## (3)再生順を選び、[SET]ボタンを押します。

|                                |               | メディ                                   | アプレーヤー                                  |           |          |            |
|--------------------------------|---------------|---------------------------------------|-----------------------------------------|-----------|----------|------------|
| USB:/TrainingSample/Slideshow/ |               |                                       |                                         |           |          |            |
| ₹<br>R5<br>~<br>~              | Breakfast.jpg | COFFEE,JP6                            | DONUTSJPG                               | MOVIE.MP4 | ROLL.JPG | WAFFLE JPG |
| メ−シダウン 設定                      |               | 名前(ABC)<br>種類(ABC)<br>日付(新)<br>サイズ(太) | 名前(ZYX.)<br>構成(ZYX.)<br>日付(日)<br>サイズ(小) |           |          |            |
|                                |               |                                       |                                         |           |          |            |
| 取り外し                           |               |                                       |                                         |           |          |            |
|                                |               |                                       |                                         |           |          |            |
|                                |               | ENT JUR SET JUR/                      | 再生 EXIT 終了 + - 🔺 🔻                      | 7 移動      |          |            |

#### 〔並び順〕

- ・名前(ABC…)
   ファイル名が、数字(0~9)、アルファベット(A~Z)順
- ・名前(ZYX…)
   ファイル名が、アルファベット(Z~A)、数字(9~0)順
- ・種類(ABC…)
   拡張子が、数字(0~9)、アルファベット(A~Z)順
- ・種類(ZYX…)
   拡張子が、アルファベット(Z~A)、数字(9~0)順
- ・日付(新)
   作成日時が、新しいもの順
- ・日付(旧)
   作成日時が、古いもの順
- ・サイズ(大) ファイルサイズが、大きいもの順
- ・サイズ(小) ファイルサイズが、小さいもの順

## 6. 自動再生の設定を行う

(1)「設定」を選択し、[SET]ボタンを押します。

|                                                                            | メディアプレーヤー                         |  |
|----------------------------------------------------------------------------|-----------------------------------|--|
|                                                                            |                                   |  |
| <b>()</b><br>)<br>)<br>)<br>)<br>)<br>)<br>)<br>)<br>)<br>)<br>)<br>)<br>) | SOJJ-IF<br>SOJJ-IF<br>USB         |  |
|                                                                            |                                   |  |
|                                                                            |                                   |  |
|                                                                            | ENT 選択 SET 選択/再生 EXIT 終了 + ▲ ▼ 移動 |  |
|                                                                            |                                   |  |

- (2) 下記の通り設定します。
  - ① 再生モードを「自動」にします
  - ② 一つのファイルの再生時間を設定します
     ※動画ファイルには、ここでの再生時間設定は適用されません
  - ③「繰り返し」にチェックを入れます。
  - ④ 静止画表示の際に使用するBGMファイルを選択し、 「BGM」にチェックを入れます。
  - ⑤ 自動再生を有効にするため、「スライドショー」を選択します。
  - ⑥ 再生するファイルの入っているフォルダーを設定します。
  - ⑦ 設定が終わったら、「確定」を選択し、[SET]ボタンを 押します。
  - ※⑦の操作を行わないと設定が保存されません。 ご注意ください。

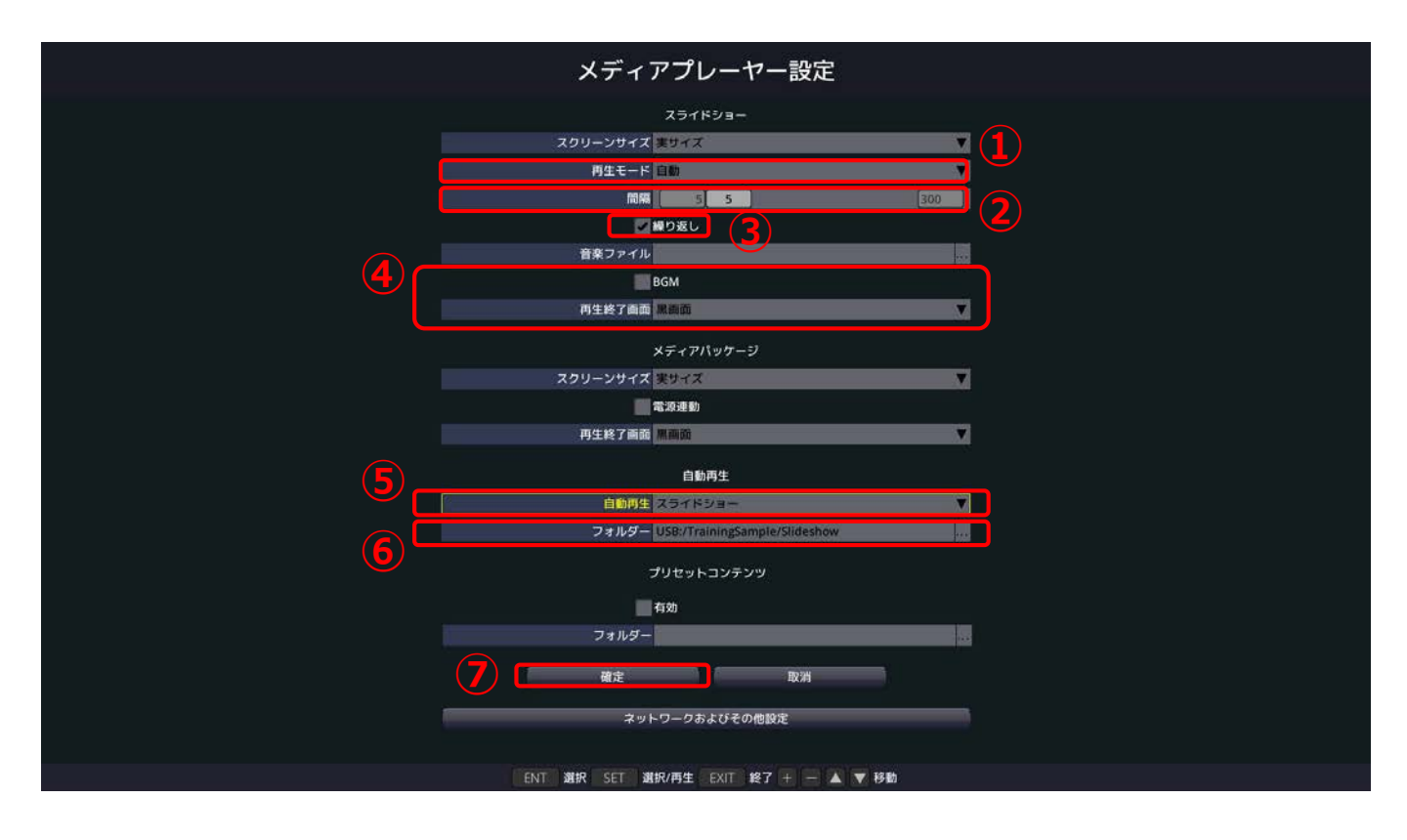

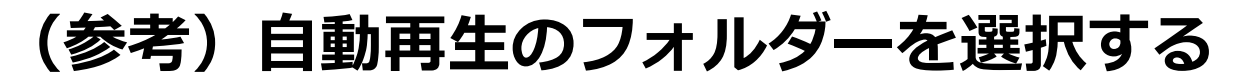

自動再生したいファイルが入ったフォルダー を選択し、リモコンの[ENT]ボタンを押します。

- ・ファイルではなく、フォルダーを選択してください。
- ・[SET]ボタンではなく、[ENT]ボタンになりますの でご注意ください。

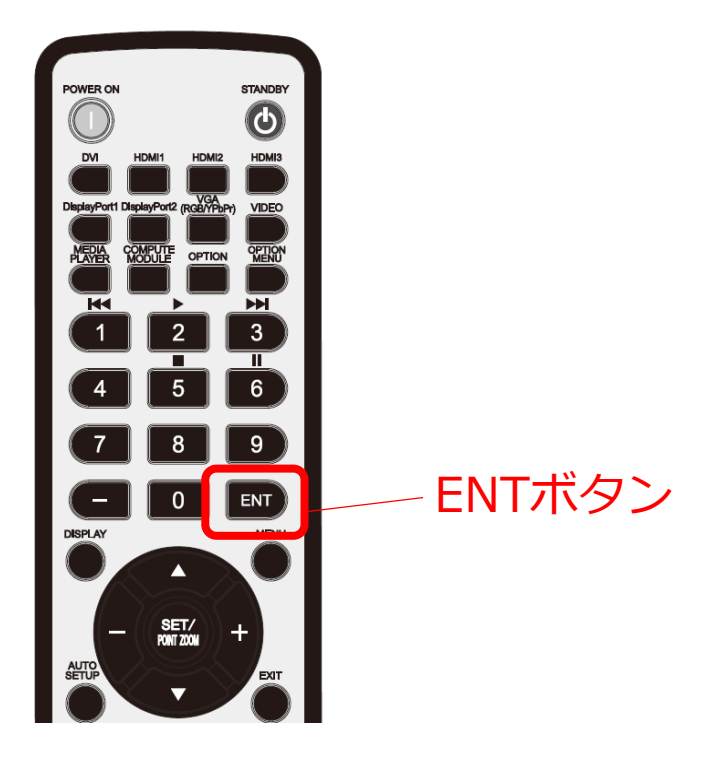

以上で、設定は完了です。

ー旦、ディスプレイの電源を切り、再度電源を入れると、設定したスケジュールで選択したフォルダー内のファイルの再生を開始します。

設定を変更する際には、[EXIT]ボタンを押します。 再生を中断し、設定画面に切り替わります。

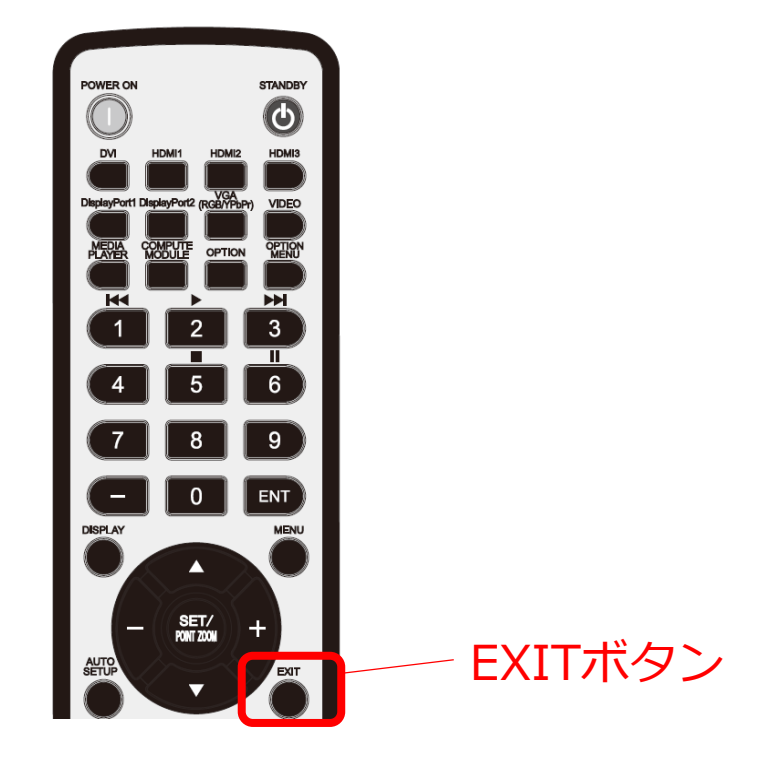

### (参考)手動でのファイル再生 手動でファイルを再生する場合は、ファルダ内で 再生するファイルを選択します。

 SDカード」または「USB」を選択し、リモコンの [SET]ボタンを押します。

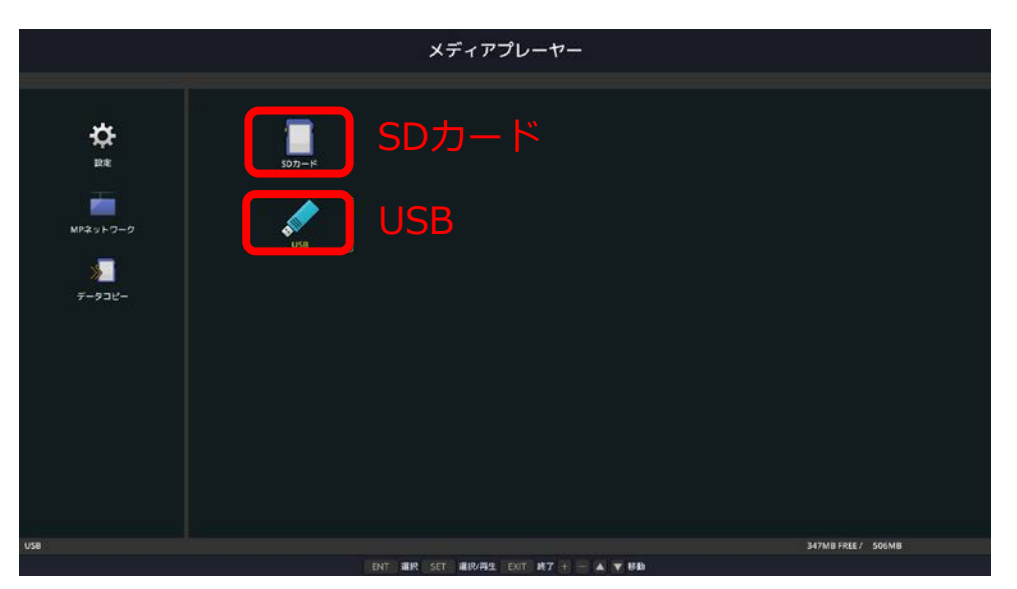

- (2)再生したいファイルの入ったフォルダーを選択し[SET]ボタンを押します。
- (3) [ENT]ボタンを押し再生するファイルを選択します。

※最初は全てのファイルが選択されています ※選択されたファイルは左上にチェックが入ります

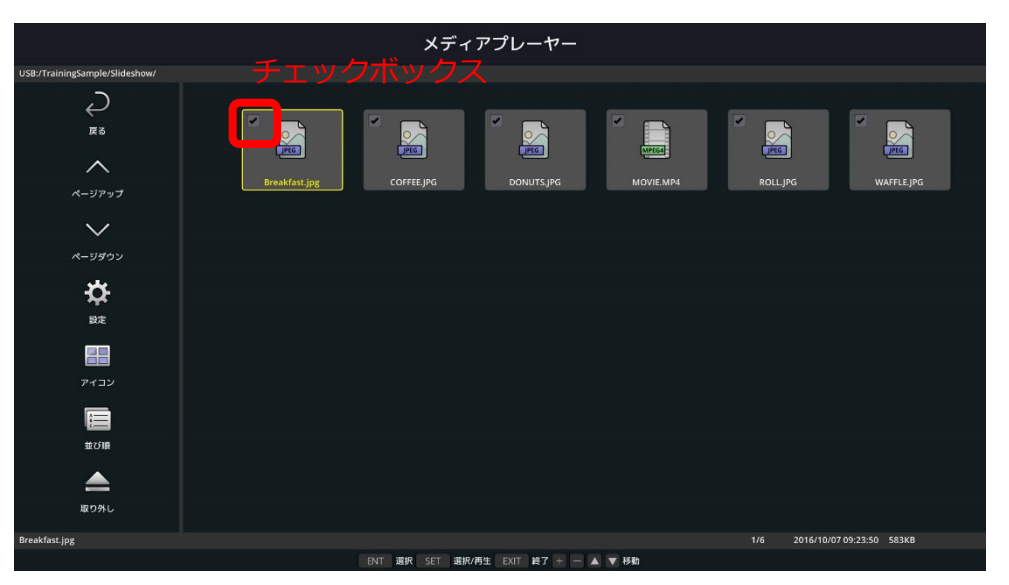

(4) [SET]ボタンを押すと選択したファイルの再生が 始まります。